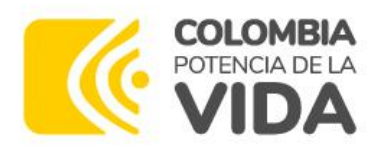

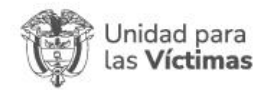

## Manual de Usuario

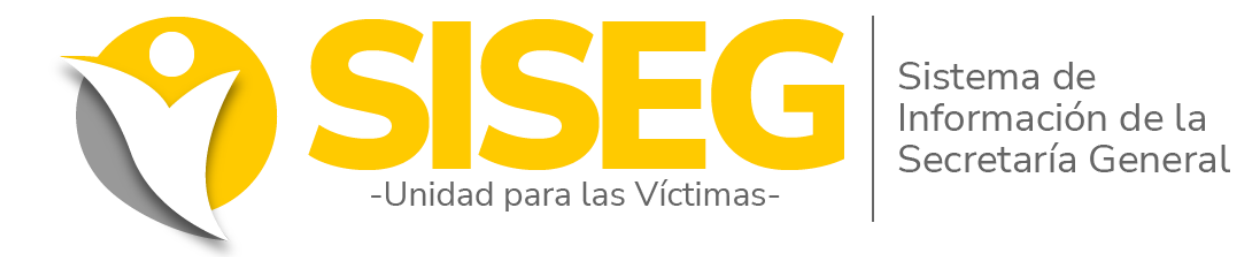

# MÓDULO CONTRATISTAS

Versión: **04** Octubre 2023

## Secretaría General Oficina de Tecnologías de la Información

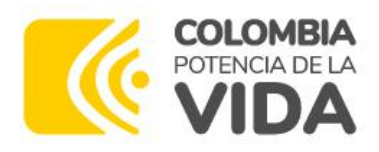

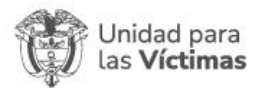

## SISTEMA SISEG – MODULO CONTRATISTAS

## Contenido

| 1. | CONTROL DE CAMBIOS                                      | 3  |
|----|---------------------------------------------------------|----|
| 2. | GENERALIDADES                                           | 4  |
| 2  | 2.1. Requisitos Técnicos                                |    |
| 2  | 2.2. Acceso al Sitio                                    |    |
| 2  | 2.3. Sistema de Información SISEG – Modulo Contratistas | 5  |
| 2  | 2.4. Ingreso de Usuarios                                | 5  |
| 2  | 2.5. Cambio de Contraseña                               | 6  |
| 3. | MODULO CONTRATISTAS                                     | 7  |
| 3  | 3.1. Mis Datos Personales                               | 7  |
|    | 3.1.1. Protección de datos                              | 7  |
|    | 3.1.2.Datos personales                                  |    |
|    | 3.1.2. Información de ubicación                         |    |
|    | 3.1.3. Información financiera                           | 9  |
|    | 3.1.4. Información DIAN                                 | 9  |
|    | 3.1.5. Caracterización                                  |    |
| 3  | 3.2. Mis Contratos                                      | 11 |
| 3  | 3.3. Informes de Supervisión                            | 12 |
|    | 3.3.1.Contratos Asignados                               | 12 |
|    | 3.3.2. Generar informes de supervisión                  | 15 |
|    | 3.3.3. Informe devuelto por el supervisor               |    |
| 3  | 3.4. Solicitudes de Pago                                | 29 |
|    | 3.4.1. Radicar solicitud en central de cuentas          | 29 |
|    | 3.4.2. Solicitudes devueltas                            |    |
|    |                                                         |    |

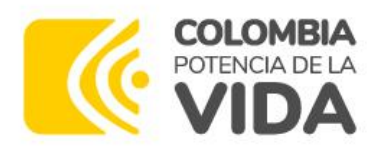

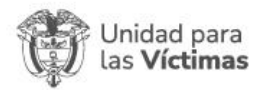

## 1. CONTROL DE CAMBIOS

| Versión | Fecha      | Descripción de la modificación                                                                                                    |
|---------|------------|----------------------------------------------------------------------------------------------------|
| 1       | 24/01/2022 | Manual Módulo Contratistas                                                                                                    |
| 2       | 20/05/2022 | Actualización módulo informes de supervisión submenú<br>de generar informes de supervisión, Radicar solicitud en<br>central de cuentas        |
| 3       | 25/09/2022 | Actualización imágenes y logos nuevo gobierno.                                                                                                |
| 4       | 20/10/2023 | Actualización puesta en producción módulo gestión de<br>contratistas, cambio de logos, pantallas de referencia e<br>imágenes institucionales. |

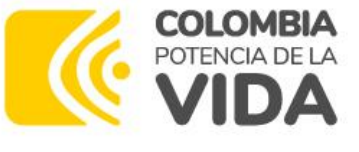

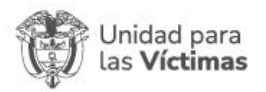

## 2. GENERALIDADES

Este documento se elabora con el propósito de establecer una guía para el usuario, con el fin de realizar las solicitudes de uso de la herramienta SISEG de la Unidad para las Víctimas.

## 2.1. Requisitos Técnicos

Dentro de las condiciones mínimas para el uso de esta funcionalidad se encuentran:

- Preferiblemente computador
- Conexión a internet mínimo de 1 Mb
- Navegadores: Google Chrome, Firefox, Edge en su última versión.
- Usuario: Credenciales de acceso en SISEG, perfil Contratista. Para su primer uso llegara un correo de divulgación-notificación con esta información.

## 2.2. Acceso al Sitio

Ingrese a Nuestra Intranet (<u>http://intranet.unidadvictimas.gov.co/</u>), seleccione **Aplicaciones** en el menú principal; posteriormente, haga clic sobre el Sistema de Información de la Secretaría general (SISEG).

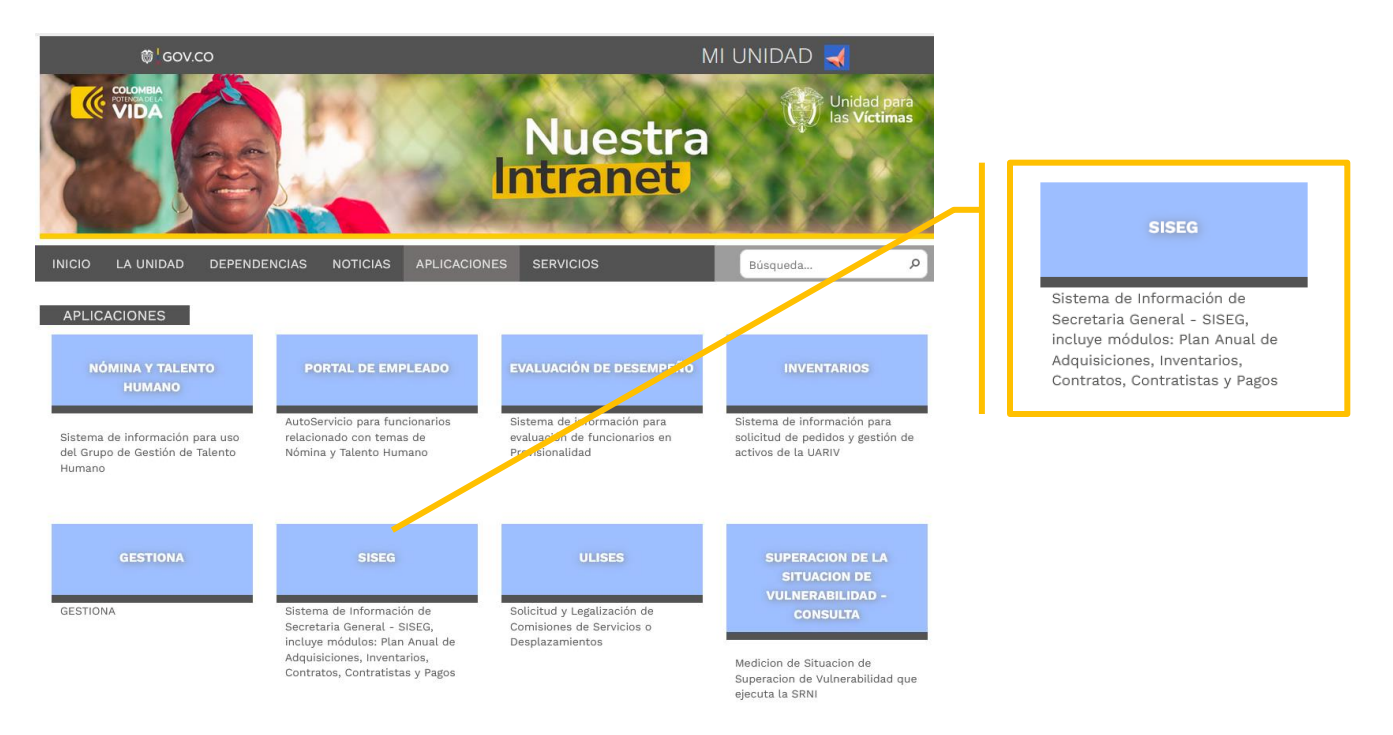

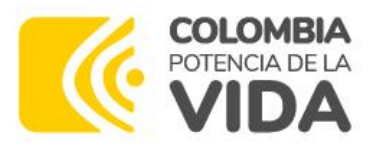

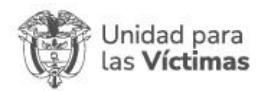

## 2.3. Sistema de Información SISEG – Modulo Contratistas

Inicialmente, encontrará el Home de la página del Sistema de Información de la Secretaría General, seleccione el módulo de **Contratistas** 

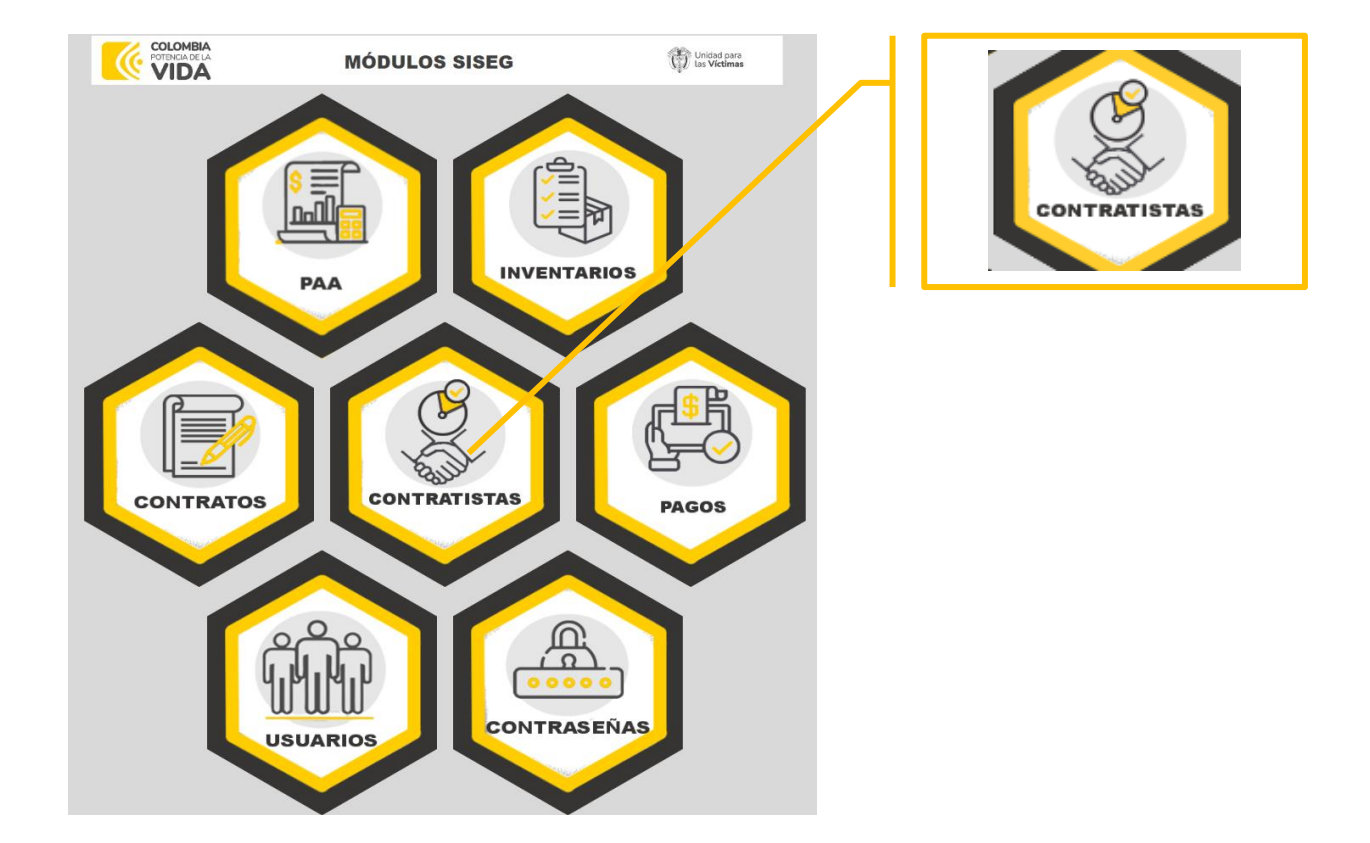

## 2.4. Ingreso de Usuarios

La información requerida para ingresar al sistema es:

| COLOMBIA<br>POTENCIA DE LA<br>VIDA              | Unidad para<br>las <b>Víctimas</b> |  |  |  |  |  |  |
|-------------------------------------------------|------------------------------------|--|--|--|--|--|--|
| Contratistas                                    |                                    |  |  |  |  |  |  |
| Nombre de usuario<br>No. de Documento Identidad |                                    |  |  |  |  |  |  |
| Contraseña                                      | Contraseña                         |  |  |  |  |  |  |
| ☐ Recordarme<br>Consultar Manual                | Conectar como invitado             |  |  |  |  |  |  |
| ◆ Ingresar                                      |                                    |  |  |  |  |  |  |

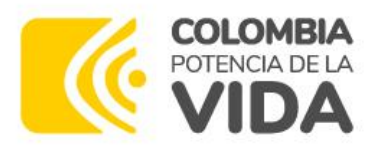

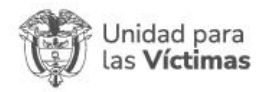

En nombre de usuario digite su **número de identificación** y su contraseña inicial será: **Unidad123**, las cual se informará por correo electrónico, posteriormente de clic en "**Ingresar**":

## • Pantalla Principal

Al acceder al sistema, se presenta la ventana inicial:

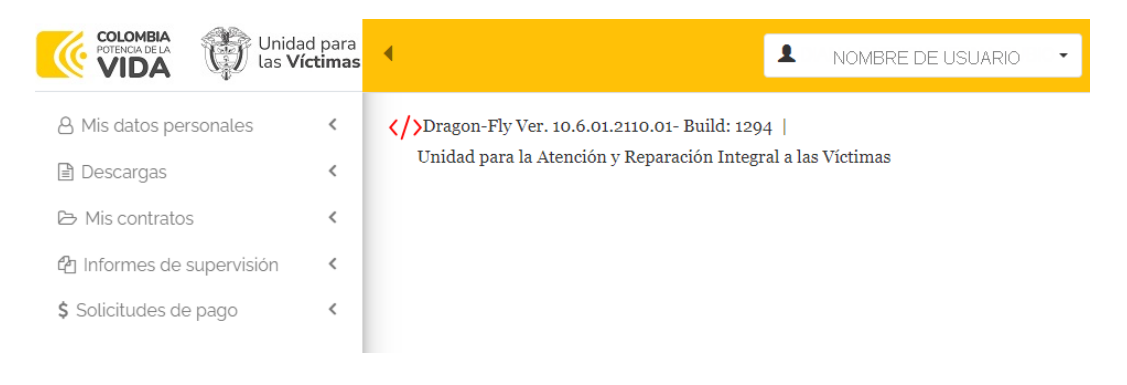

## 2.5. Cambio de Contraseña

Una vez ingrese al módulo, el primer paso será cambiar la contraseña.

Diríjase a la parte superior derecha de su pantalla donde está su nombre y de clic en la barra desplegable, allí encontrará la opción **cambiar contraseña**, después se le presentará una ventana para que ingrese los datos de su nueva contraseña y de clic en **Presentar**.

| COLOMBIA<br>VIDA Unidad para<br>Las Víctimas                                                                                    | 4                                                                                                    | ▲ JORGE ANDRES ZAPATA LEAL •                                                            |
|----------------------------------------------------------------------------------------------------|----------------------------------------------------------------------------------------------------|-----------------------------------------------------------------------------------------|
| A Mis datos personales        Im Descargas        Im Scontratos        Im Informes de supervisión        \$ Soticitudes de pago | ⟨∕⟩Dragon-Fly Ver. 10.6.01.2110.01- Build: 1246  <br>Unidad para la Atención y Reparación Integral a las Víctimas |                                                                                         |
| Antigua co<br>Nueva co<br>Confirme su co                                                                                        | ntraseña:<br>ntraseña:<br>ntraseña:<br>ntraseña:<br>p<br>p<br>p<br>p<br>p<br>p<br>p<br>p<br>p<br>p<br>p<br>p<br>p | JORGE ANDRES<br>Desconectarse<br>Cambiar contraseña<br>5D No. 46A-65, Bogotá - Colombia |
| conmutador:                                                                                                    | Tel: +57 (601) 796 5150                                                                                           |                                                                                         |

Línea Gratuita: (+57) 01 8000 911119

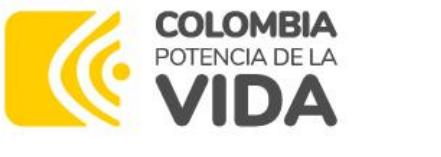

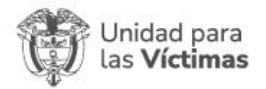

## 3. MODULO CONTRATISTAS

## 3.1. Mis Datos Personales

Ingrese a **Mis Datos Personales**, continúe en **Actualización de datos personales** el cual lo llevará a la siguiente pantalla, de clic en **Actualizar Datos**:

| VIDA 🖓 las Víc                                            | timas | m / Mis datos personales -  | Actualización de datos personales        |                                  |                                          |
|-----------------------------------------------------------|-------|-----------------------------|------------------------------------------|----------------------------------|------------------------------------------|
| A Mis datos personales                                    | ~     |                             |                                          |                                  | Mostrando 1 - 1 de 1 20 🗸 🕌              |
| <ul> <li>Actualización de datos<br/>personales</li> </ul> |       | C & Actualizar datos        |                                          |                                  |                                          |
| 🗈 Descargas                                               | <     | Foto de perfil              |                                          |                                  |                                          |
| ➢ Mis contratos                                           | <     | Número de documento         | 107369                                   | Profesión                        | Ingeniería de Sistemas                   |
| අ Informes de supervisión                                 | <     | Nombres                     | JORGE ANDRES                             | Apellidos                        | ZAPATA                                   |
| \$ Solicitudes de pago                                    | <     | Lugar de nacimiento         | BOGOTÁ, D.C.                             |                                  |                                          |
|                                                           |       | Dirección   Despacho        | Oficina de Tecnologías de la Información | Dependencia                      | Oficina de Tecnologías de la Información |
|                                                           |       | Correo electrónico personal | zapataleal@gmail.com                     | Correo electrónico institucional | jorge.leal@unidadvictimas.gov.co         |
|                                                           |       | ¿Emite factura?             | NO                                       | Régimen Tributario               | No Responsable                           |

Automáticamente el sistema lo llevará a la sección de Protección de datos

## 3.1.1. Protección de datos

En este menú encontrará los términos y condiciones de la UARIV. Deberá leerlos para así, aceptar o no aceptar.

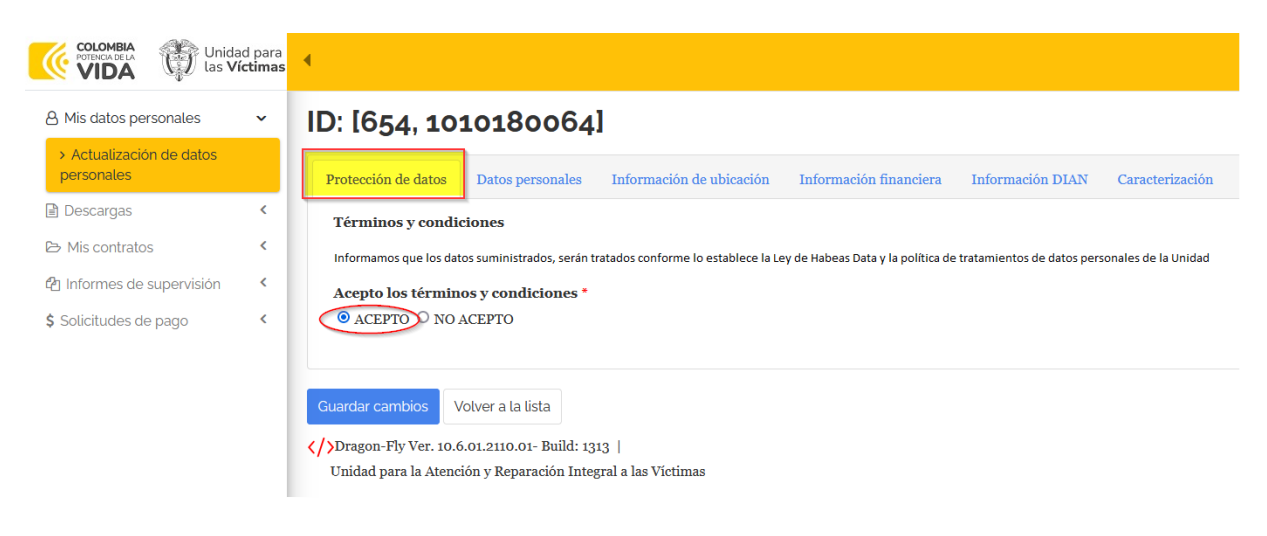

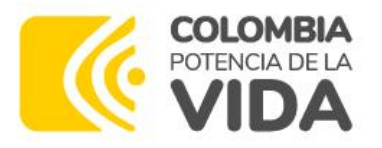

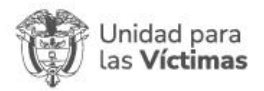

Una vez acepte términos y condiciones puede seguir con los siguientes ítems: datos personales, información de ubicación, información financiera, información DIAN, caracterización.

#### 3.1.2.Datos personales

De clic en datos personales, diligencie el formulario o actualice los campos requeridos.

Es importante registrar todos los datos obligatorios incluyendo la fotografía del contratista para que se realice correctamente la actualización en la aplicación.

| Cedula de Ciudadania                 | × 1073694                        |  |  |
|--------------------------------------|----------------------------------|--|--|
| ombres *                             | Apellidos *                      |  |  |
| JORGE ANDRES                         | ZAPATA                           |  |  |
| orreo electrónico personal *         | Correo electrónico institucional |  |  |
| zapatalealj@gmail.com                | jorge.leal@unidadvictimas.gov.co |  |  |
| criba su correo electrónico personal |                                  |  |  |
| cha de nacimiento *                  | Lugar de nacimiento *            |  |  |
| 5/09/1992                            | BOGOTÁ, D.C.                     |  |  |
|                                      | Seleccionar                      |  |  |
| acionalidad *                        | Genero *                         |  |  |
| Colombia                             | MASCULINO ~                      |  |  |

**Nota:** El enlace SECOP es un campo obligatorio y de carácter informativo, el cual corresponde a la ruta o link de acceso directo al aplicativo SECOP - Numeral 7 Documentos del Contrato, donde se adjunta el informe de actividades y las evidencias mensuales de sus obligaciones.

#### 3.1.2. Información de ubicación

Diligencie la información relacionada con su dirección, teléfono, número celular, ciudad de residencia y dependencia en la unidad.

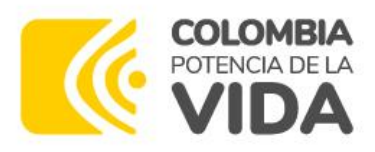

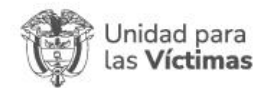

| Protección de datos Datos personales     | Información de ubicación | Información financiera Información DIAN Caracterización |  |  |
|------------------------------------------|--------------------------|---------------------------------------------------------|--|--|
| Dirección postal *                       |                          | Ciudad de residencia *                                  |  |  |
| cll 60 sur # 71- 50                      |                          | BOGOTÁ, D.C.                                            |  |  |
|                                          |                          | Seleccionar                                             |  |  |
| Número celular *                         |                          | Teléfono fijo                                           |  |  |
| 3125783                                  |                          |                                                         |  |  |
| Dirección   Despacho *                   |                          | Dependencia *                                           |  |  |
| Oficina de Tecnologías de la Información |                          | Oficina de Tecnologías de la Información 🗸 🗸            |  |  |
| Seleccionar                              |                          |                                                         |  |  |
| Extensión                                |                          |                                                         |  |  |
|                                          |                          |                                                         |  |  |
|                                          |                          |                                                         |  |  |

## 3.1.3. Información financiera

Relacione el nombre del banco, clase y número de cuenta que se encuentra en su minuta de contrato vigente con la Entidad.

| Protección de datos Datos personales Inf | nación de ubicación Información financiera Información DIAN Caracterización |
|------------------------------------------|-----------------------------------------------------------------------------|
| Nombre del banco *                       | Clase de cuenta *                                                           |
| BANCOLOMBIA S.A.                         | $\checkmark$ $\circledast$ Ahorro $\bigcirc$ Corriente                      |
| Número de cuenta *                       |                                                                             |
| 154000                                   |                                                                             |

#### 3.1.4. Información DIAN

Actualice la actividad económica principal, la cual también deberá estar actualizada en su RUT, marque si emite o no factura y si es responsable o no de IVA.

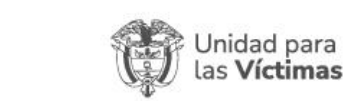

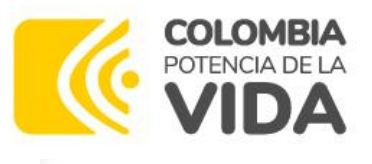

| Protección de datos                     | Datos personales                                      | Información de ubicación       | Información financiera | Información DIAN | Caracterización |
|-----------------------------------------|-------------------------------------------------------|--------------------------------|------------------------|------------------|-----------------|
| Actividad económ<br>Ubique esta informa | <b>ica principal *</b><br>ción en el <b>RUT - DIA</b> | N (Posición 46)                |                        |                  |                 |
| 6202 - Actividades                      | de consultoría inform                                 | ática y actividades de adminis | traciói                |                  |                 |
| Seleccionar                             |                                                       |                                |                        |                  |                 |
| Responsabilidade                        | s, calidades y atrib                                  | utos *                         |                        |                  |                 |
| Ubique esta informa                     | ción en el <b>RUT - DIA</b>                           | N (Posición 53)                |                        |                  |                 |
| Responsabilidade                        | s, calidades y atrib                                  | utos *                         |                        |                  |                 |
| 49 - No responsa                        | ble de IVA $\times$                                   |                                |                        |                  |                 |
| Ubique esta informa                     | ción en el <b>RUT - DIA</b>                           | N (Posición 53)                |                        |                  |                 |
| ¿Emite factura? *                       |                                                       |                                | iResponsabl            | e de IVA? *      |                 |
| O SI ⊕ NO                               |                                                       |                                | Responsable            | 9                |                 |
|                                         |                                                       |                                | No Respons             | able             |                 |
|                                         |                                                       |                                |                        |                  |                 |

#### 3.1.5. Caracterización

Ingrese los datos del formulario en el caso de tener dependientes a su cargo, responder Si o No.

| Profesión *                        | Tiene Dependientes? *                                                                                       |
|------------------------------------|----------------------------------------------------------------------------------------------------|
| Ingeniería de Sistemas             | SI                                                                                                    |
| Eps *                              | Fondo pensiones *                                                                                           |
| SANITAS E.P.S.                     | COLPENSIONES                                                                                                |
| Seleccionar                        | Seleccionar                                                                                                 |
| Caja compensacion *                | Arl*                                                                                                    |
| NINGUNA CAJA                       | POSITIVA                                                                                                    |
| Seleccionar                        |                                                                                                    |
| ¿ Presenta algúna discapacidad ? * | En caso de emergencia contactar a: *                                                                        |
| NO ~                               | JUAN PEREZ<br>3123456789                                                                                    |
|                                    | Escriba el nombre y número de teléfono de la persona o personas que debemos contactar en caso de emergencia |

Finalice la actualización de sus datos dando clic en **Guardar cambios**, la herramienta le mostrará un aviso indicando que su información fue actualizada exitosamente.

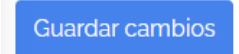

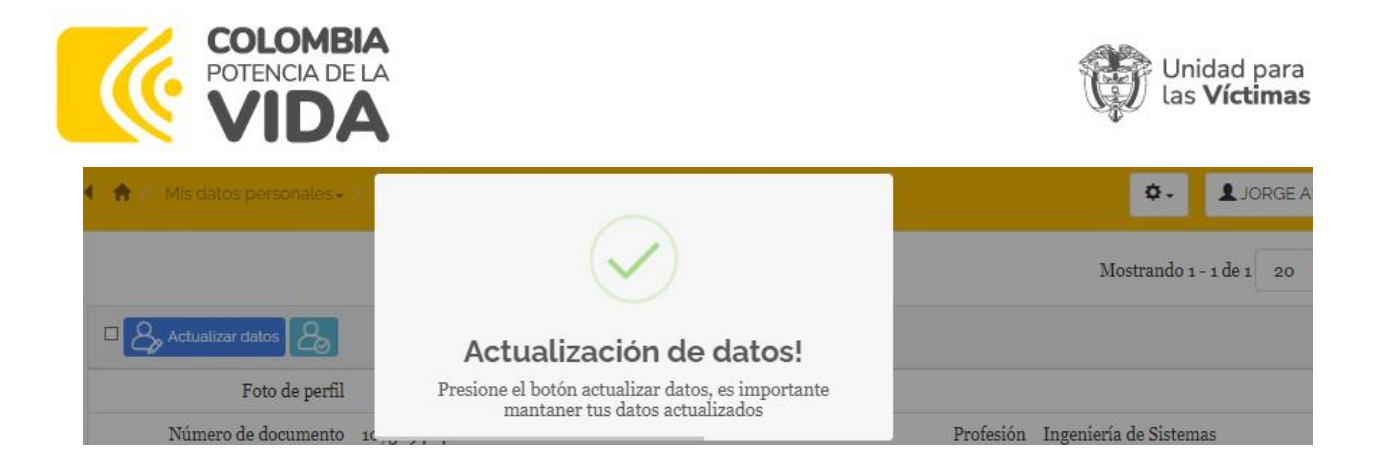

## 3.2. Mis Contratos

Ingrese a **Contratos Activos**, el sistema le mostrará sus contratos vigentes con la UARIV, y datos principales para su conocimiento.

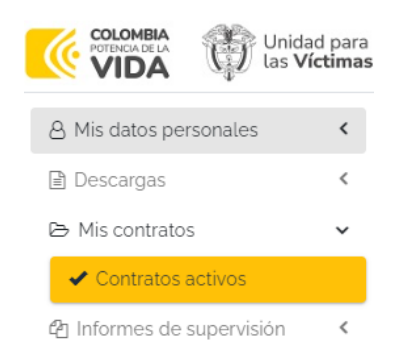

| PRE-NUMERO      | CPSP                                                                                                    | NUMERO DE CONTRATO      | 64             | 2023 |  |
|-----------------|----------------------------------------------------------------------------------------------------|-------------------------|----------------|------|--|
| CDP             |                                                                                                    | RP                      | 4952           |      |  |
| RUBRO           | C-4199-1500-4-0-                                                                                                    | CATALOGO PRESUPUESTAL   | C-4199-1500-4- |      |  |
| FECHA DE INICIO | 13/01/2023                                                                                                    | FECHA FINAL             | 31/12/2023     |      |  |
| VALOR INICIAL   | 39.939.467,00                                                                                                    | PAGO MENSUAL PROGRAMADO | 3.413.629,00   |      |  |
| PROCESO SECOP   | UARIV-CPSP-2022-1073694642                                                                                                    |                         |                |      |  |
| ENLACE A SECOP  | https://community.secop.gov.co/Public/Tendering/ContractNoticeManagement/Index?currentLanguage=es-interval and the second second seco |                         |                |      |  |
| OBJETO          | Prestar sus servicios profesionales para apoyar las fases de: análisis, pruebas, documentación funcional y técnica de los componentes de Software y servicios de información, siguiendo los procedimientos definidos por la Oficina de Tecnologías de la Información, durante la ejecución del contrato.                                                                                                    |                         |                |      |  |

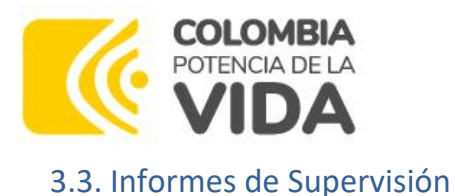

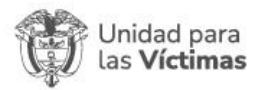

## Ingrese a Informes de Supervisión, continúe en Contratos Asignados:

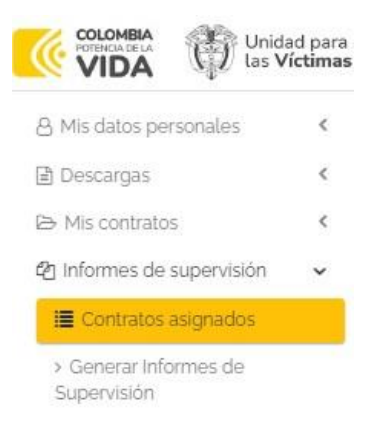

#### 3.3.1.Contratos Asignados

a. Cargue de las obligaciones

Ubique su contrato actual, de clic en **Programar Pagos**, automáticamente se desplegarán las opciones "Programar informes y pagos" y "**Obligaciones específicas**", de clic sobre esta última, ya que deberá cargar una a una las obligaciones de su contrato, este proceso lo realizará una sola vez.

|   |                                                     | VIGENCIA | CONTRATO No.  | NIT   DOCUMENTO | RAZÓN SOCIAL   NOMBRES | FECHA INICIO | FECHA FINAL | PAGO MENSUAL |
|---|-----------------------------------------------------|----------|---------------|-----------------|------------------------|--------------|-------------|--------------|
| ۹ | E Programar Pagos 3 💷                               | 2023     | CPSP-36 -2023 | 1073694         | JORGE ANDRES ZAPATA    | 13/01/2023   | 31/12/2023  | 3.413.629,00 |
| ۹ | 📰 Programar Pagos 🗿 🕥                               | 2023     | CPSP-46 -2023 | 1073694         | JORGE ANDRES ZAPATA    | 15/02/2023   | 14/10/2023  | 3.489.120,00 |
|   | Programar informes y pagos Obligaciones específicas |          |               |                 |                        |              |             |              |

De clic sobre "**Nueva Obligación**", se abrirá una ventana donde debe marcar el número de la obligación y el texto de la misma.

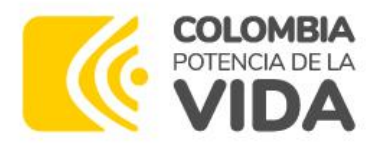

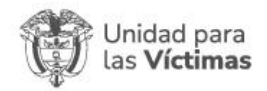

| Obligaciones específicas, Añadir nuevo |  |
|----------------------------------------|--|
|----------------------------------------|--|

.

| Ordinal *                    |  |  |   |
|------------------------------|--|--|---|
| • 1                          |  |  |   |
|                              |  |  |   |
| Obligación *                 |  |  |   |
| Obligación 1 de su contrato. |  |  |   |
|                              |  |  |   |
|                              |  |  | h |
|                              |  |  |   |

## Posteriormente de clic en "Guardar".

| E Programar Pago    | 6 3 6       | 2023 CPSP-105-2023                                          |                                             | USUARIO DE PRUEBA                         | 20/01/2023            | 31/12/2023              | 2.390.040        |
|---------------------|-------------|-------------------------------------------------------------|---------------------------------------------|-------------------------------------------|-----------------------|-------------------------|------------------|
| rogramar informes y | pagos Oblig | gaciones específicas                                        |                                             |                                           |                       |                         |                  |
| ⊘ Nueva obligación  |             |                                                             |                                             |                                           |                       |                         |                  |
|                     | Ordinal 个   | Obligación                                                  |                                             |                                           |                       |                         |                  |
| 🖍 Editar 🛛 🔍        | 1           | Apoyar en la recopilación y<br>la Oficina de tecnologías de | r gestión de la inform<br>e la información. | ación necesaria para mantener actualiza   | dos los inventarios y | la dotación tecnológic  | a que administra |
| 🖌 Editar 🛛 🔍        | 2           | Apoyar el seguimiento y cu                                  | implimiento de las p                        | olíticas, lineamientos y procedimientos e | stablecidos para los  | servicios TI.           |                  |
| 🖍 Editar 🛛 🔍        | 3           | Brindar soporte de primer<br>gestión definida por la OTI    | nivel a las soli <mark>c</mark> itude       | s realizadas por los usuarios de la UNIDA | D dentro de los tien  | npos establecidos en la | herramienta de   |
| 🖍 Editar            | 4           | Llevar registro documental                                  | l de las actividades y                      | procesos desarrollados en cumplimiento    | de los servicios TI.  |                         |                  |

En caso de error o modificación, puede editar el texto introducido, mediante la opción "**Editar**", una vez cargue todas sus obligaciones, puede continuar con la programación de sus pagos.

#### b. Programación de pagos

Ubique su contrato actual, de clic en **Programar Pagos**, automáticamente se desplegarán las opciones "**Programar informes y pagos**" y Obligaciones específicas, de clic sobre la primera, para generar la programación de uno o más pagos de su contrato vigente.

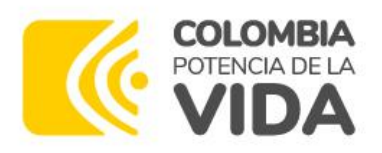

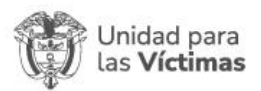

|   |                       | VIGENCIA | CONTRATO No.   | NIT   DOCUMENTO                 | RAZÓN SOCIAL   NOMBRES              | FECHA INICIO | FECHA FINAL | PAGO MENSUAL |
|---|-----------------------|----------|----------------|---------------------------------|-------------------------------------|--------------|-------------|--------------|
| ٩ | Programar Pagos 3 💷   | 2023     | CPSP-36 -2023  | 1073694                         | JORGE ANDRES ZAPATA                 | 13/01/2023   | 31/12/2023  | 3.413.629,00 |
| Q | 📕 Programar Pagos 🧿 💿 | 2023     | CPSP-46 -2023  | 1073694                         | JORGE ANDRES ZAPATA                 | 15/02/2023   | 14/10/2023  | 3.489.120,00 |
|   |                       | Prog     | Programar Pago | os 💿 💿 😒<br>y pagos 🛛 Obligacio | 2023 CPSP-462-20<br>nes específicas |              |             |              |

Clic en el botón "Programar pago" para:

- Diligenciar el consecutivo, recuerde que <u>este no indica el mes del año sino el</u> <u>número de informe a presentar</u>.
- Seleccione el mes a programar, la fecha de inicio de mes y fecha fin, verificar que sea el mes que esté programando y que los días estén completos.
- Diligenciar el (%) porcentaje de ejecución del mes según su base de pagos (Excel remitido por Financiera con el cual se calcula).

Finalice dando clic en **Guardar.** 

| Programación plan de pagos, Editar [] | ×                                       |
|---------------------------------------|-----------------------------------------|
| Id *<br>1800                          | Consecutivo *<br>• 1                    |
| Fecha de inicio *                     | Fecha Final *                           |
| 01/10/2023                            | 31/10/2023                              |
|                                       | Verifique que sea el último día del mes |
| % avance *                            | Estado                                  |
| 100                                   | Programado ~                            |
|                                       |                                         |
|                                       | Guardar Cancelar                        |

Una vez guarde, el sistema le mostrará el pago o los pagos programados.

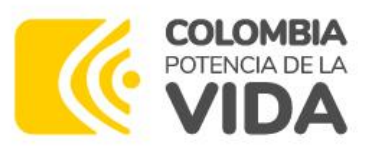

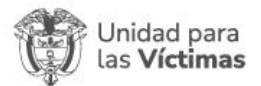

| Q | E Programar Pagos (3) (5)  | 2023         | 3 CPSP-105-2023        |                    | USUARIO DE PRUEBA | 20/01/2023       | 31/12/2023      | 2.390.040,00  |
|---|----------------------------|--------------|------------------------|--------------------|-------------------|------------------|-----------------|---------------|
| 1 | Programar informes y pagos | Obligaciones | específicas            |                    |                   |                  |                 |               |
|   | 🔅 Programar Pago           |              |                        |                    |                   |                  |                 |               |
|   | Con                        | secutivo 个   | <u>Fecha de inicio</u> | <u>Fecha Final</u> | Valor Mensual     | <u>Valor Día</u> | <u>% avance</u> | <u>Estado</u> |
|   | × Q                        | 1            | 20/01/2023             | 31/01/2023         | \$ 2.390.040,00   | \$ 79.668,00     | 5,00            | Programado    |
|   | × Q                        | 2            | 1/02/2023              | 28/02/2023         | \$ 2.390.040,00   | \$ 79.668,00     | 15,00           | Programado    |
|   | × Q                        | 3            | 1/03/2023              | 31/03/2023         | \$ 2.390.040,00   | \$ 79.668,00     | 25,00           | Programado    |

Nota: Los pagos en estado "**Programado**" se pueden editar con el botón lápiz de la parte derecha, en caso que el informe ya se encuentre "Gestionado" el sistema NO le permitirá modificarlo.

#### 3.3.2. Generar informes de supervisión

| අ Informes de supervisión                               | ~ |
|---------------------------------------------------------|---|
| 🔳 Contratos asignados                                   |   |
| <ul> <li>Generar Informes de<br/>Supervisión</li> </ul> |   |
| ✓ Informes firmados                                     |   |

a. Informes de Supervisión

En **Generar informes de supervisión**, automáticamente se desplegará una ventana con el listado de los informes de supervisión, seleccione el vigente, posteriormente clic en **Crear nuevo informe**:

| <ul> <li>② Informes de supervisión →</li> <li>I ⊂ontratos asignados</li> <li>Q </li> <li>♥ Informes de supervisión</li> </ul> | NIT   DOCUMENTO           upervisión o         1073694! | RAZÓN SOCIAL   NOMBRES<br>JORGE ANDRES ZAPATA | CONTRATO No.<br>CPSP-4 :-2023 | <u>VIGENCIA</u><br>2023 | FECHA INICIO<br>15/02/2023 | FECHA FINAL<br>14/10/2023 | Periodicidad<br>Bimensual |
|----------------------------------------------------------------------------------------------------|---------------------------------------------------------|-----------------------------------------------|-------------------------------|-------------------------|----------------------------|---------------------------|---------------------------|
| <ul> <li>&gt; Generar Informes de<br/>Supervisión</li> <li>✓ Informes firmados</li> </ul>                                     | Q Inform<br>Informe de<br>Crear nuev                    | nes de supervisión 1 10<br>Supervisión 🕑      | 73694642                      |                         | J                          |                           |                           |

Deberá diligenciar el mes, porcentaje de ejecución, número de pago, valor a pagar y en el estado del informe, indique "**En elaboración del contratista**". Verifique que todos los campos estén correctos, antes de picar en **Guardar**.

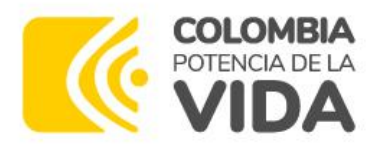

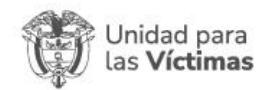

| CONTRATISTA INF. SUPERVIS       | OR                               |                                                  |
|---------------------------------|----------------------------------|--------------------------------------------------|
| Código de informe               | Fecha de presentación            | No. de Pago *                                    |
| A84051928                       | 19/10/2023                       | 1 ~                                              |
| Mes                             | % de ejecución *                 | Valor a Pagar *                                  |
| FEBRERO ~                       | ● 6.00                           | <ul> <li>1593027</li> </ul>                      |
|                                 |                                  | Confirme que el valor a pagar sea el<br>indicado |
| NIT   Documento *               | Nombres   Razón social *         | Número de contrato                               |
| 1073694642                      | JORGE ANDRES ZAPATA LEAL         | CPSP-364-2023                                    |
| Correo personal                 | Correo Institucional             | ¿Obligado a Facturar? *                          |
| zapatalealj@gmail.com           | jorge.leal@unidadvictimas.gov.co | ◎ SI <sup>®</sup> NO                             |
| Régimen Tributario *            | Contrato tiene Cesión? *         | Estado del Informe *                             |
| <ul> <li>Responsable</li> </ul> | ◎ SI ® NO                        | En elaboración del contratista 🗸                 |
|                                 |                                  | Por favor seleccione                             |
| No Responsable                  |                                  |                                                  |

Nuevamente de clic en **informe de supervisión**, esta vez en **Obligaciones**, el número en la imagen corresponde a las obligaciones que tiene su contrato, a las cuales debe cargar las evidencias y sus soportes correspondientes.

| Q VInformes de supervisión 3 | 107369464 | 2 JORGE ANDRES ZAPATA LEAL |
|------------------------------|-----------|----------------------------|
| Informe de Supervisión 🕑     |           |                            |
| Crear nuevo Informe          |           |                            |
|                              |           |                            |
| A Notificar al supervisor    | ۹ 🕫       | 🕒 Anexos 🖓 Obligaciones 💷  |

Aparecerán en pantalla las obligaciones de su contrato para iniciar el proceso de cargue del reporte de ejecución de sus obligaciones, para esto de clic en el botón

del lápiz azul , de clic en una de las obligaciones que haya realizado en el periodo del informe.

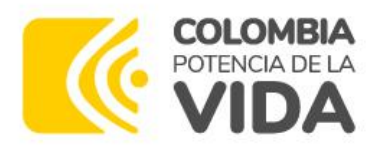

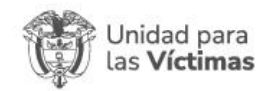

Código de informe

| 🖈 Notificar al supe | ervisor 🤇 🧟 🖄 Anexos 🖗                    | ካ Obli       | gaciones 11 I20382052                                                                                                    |
|---------------------|-------------------------------------------|--------------|----------------------------------------------------------------------------------------------------|
| Anexos al informe   | Obligaciones Específicas                  |              |                                                                                                    |
| ✓ Actualizar los se | leccionados                               |              |                                                                                                    |
|                     | Ord                                       | <u>linal</u> | <u>Obligación</u>                                                                                                    |
| Q                   |                                           | 1            | Apoyar el desarrollo y/o ajusté de funcionalidades de las herramientas te                                                                             |
|                     | <u>Actividad desarrollada en este per</u> | <u>riodo</u> |                                                                                                    |
|                     | Evidencia que soporta esta activio        | lad          |                                                                                                    |
|                     |                                           | 2            | Apoyar en la divulgación y/o estrategias de comunicación sobre los prod<br>confiabilidad, calidad, metas, correspondencia con las especificaciones in |
|                     | <u>Actividad desarrollada en este per</u> | <u>riodo</u> |                                                                                                    |
|                     | Evidencia que soporta esta activio        | lad          |                                                                                                    |
|                     |                                           | 3            | Gestionar la construcción de los documentos derivados de la gestión del                                                                               |

Lea atentamente el objeto de la obligación, en "**Actividad Desarrollada Para Este Periodo**" escriba y detalle cada una de las evidencias, en "**Evidencia Que Soporta Esta Actividad**", anexe cada soporte de las evidencias antes descritas, en formato: **PDF, Excel, Word, Zip, Rar,** cuya capacidad máxima no debe superar 30 megas.

En caso que su evidencia supere el tamaño, en la descripción de la actividad, relacione el link de acceso directo, ejemplo One Drive o SharePoint.

Tenga en cuenta:

 Primero, diligenciar las obligaciones con las evidencias que sí realizo en el mes, y dejarlas en estado "Pendiente de Avance", puesto que el sistema no permite editar después de dejarlas en estado "Gestionada".

> Estado de esta obligación \* ○ Gestionada ⊙ Pendiente de avance

 Es importante que, al finalizar el registro de las actividades y sus evidencias, todas queden con estado Gestionada, para habilitar el botón de Notificar al Supervisor.

Se debe describir la(s) actividad(es) realizada(s) en el marco de la obligación(es) en el cuadro de texto, para cargar las evidencias de clic en el botón añadir ficheros,

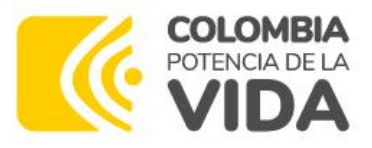

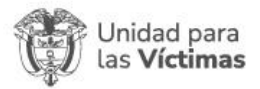

recuerde **No** gestionar hasta no estar seguro de que sus actividades estén correctas y por último de clic en **Guardar Cambios**.

| igaciones Especificas,                                                                                                    |                                                         |      |
|----------------------------------------------------------------------------------------------------|---------------------------------------------------------|------|
| Gestionar                                                                                                    |                                                         |      |
| Ordinal                                                                                                    |                                                         |      |
| 1                                                                                                    |                                                         |      |
| Obligación                                                                                                    |                                                         |      |
| Apoyar el desarrollo y/o ajusté de funcionalio<br>encomendados durante la ejecución del contr                                                | lades de las herramientas tecnológicas que le s<br>rato | sean |
| Actividad desarrollada en este periodo                                                                                                    | •                                                       |      |
| Backlog 11111 pruebas Modulo SISEG                                                                                                    |                                                         | 1    |
| Evidencia que soporta esta actividad *                                                                                                    |                                                         |      |
|                                                                                                    |                                                         |      |
| Añadir ficheros                                                                                                    |                                                         |      |
| Añadir ficheros                                                                                                    | 11.90 KB Borrar artículos selecciona                    | dos  |
| Añadir ficheros                                                                                                    | 11.90 KB Borrar articulos selecciona                    | dos  |
| Añadir ficheros  Añadir ficheros  Actualización Informes de  supervisión.png  Estado de esta obligación *  O Gestionada  Pendiente de avance | 11.90 KB Borrar articulos selecciona                    | idos |
| Añadir ficheros                                                                                                    | 11.90 KB Borrar articulos selecciona                    | idos |

Para las obligaciones **No** realizadas durante el mes, se seleccionan con el check  $\boxed{}$  damos clic en el botón **actualizar los seleccionados**:

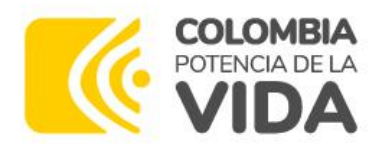

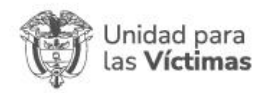

| Anexos al informe     | Obligaciones Específicas                    |
|-----------------------|---------------------------------------------|
| ✓ Actualizar los sele | eccionados                                  |
| V                     | Ordinal                                     |
| ٩                     | 1 .                                         |
|                       | Actividad desarrollada en este periodo      |
|                       | Evidencia que soporta esta actividad        |
|                       | 2 .                                         |
|                       | Actividad desarrollada en este periodo      |
|                       | <u>Evidencia que soporta esta actividad</u> |
|                       | 3                                           |
|                       | Actividad desarrollada en este periodo      |
|                       | Evidencia que soporta esta actividad        |
|                       | 4 .                                         |
|                       | Actividad desarrollada en este período      |

Dentro de la ventana emergente se deberá dar clic en check de **Actividad desarrollada en este periodo y Estado de esta obligación** para que se habilite la opción de escritura.

Para gestionar se podrá escribir por ejemplo "**Durante el periodo no se realizó ninguna actividad que diera alcance a la obligación específica.**" y procedemos a actualizar las actividades seleccionadas.

| oligacione              | as Específicas                                                          | 1   |
|-------------------------|-------------------------------------------------------------------------|-----|
| Gestionar               |                                                                         |     |
| ☑ Activi                | idad desarrollada en este periodo *                                     |     |
| Esta ac                 | tividad no fue desarrollada para el periodo comprendida para el mes X   |     |
| <b>⊡Estad</b><br>⊙Gesti | o de esta obligación *<br>onada O Pendiente de avance                   | h   |
| Cambie e                | el estado a " <i>Gestionada</i> ", si la obligación ha sido completada! |     |
|                         | Actualizar 10 registros Cancelar                                        | .≣. |

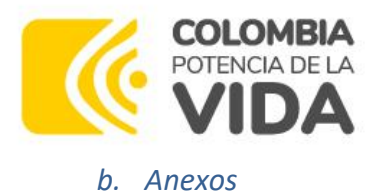

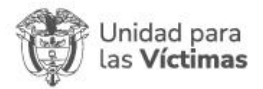

| Informe de Supervisión 🕑 |
|--------------------------|
| Crear nuevo Informe      |
|                          |
| Anexos Obligaciones 6    |

En esta opción se anexan documentos adicionales al informe, si aplican:

- Aportes Ahorro cuenta AFC (Adjuntar carta de autorización) Mes actual
- Aportes Ahorro Pensiones Voluntarias Mes actual
- Pago Medicina prepagada Año anterior
- Intereses Préstamo de Vivienda Año Anterior
- Dependientes (Certificación de condición de declarante) mes Actual
- Factura
- Entre otros, ver lista en "Tipo de anexo"

| Tipo de anexo *                     |                           |              | Most             | rando 1 - 2 de 2 |
|-------------------------------------|---------------------------|--------------|------------------|------------------|
| Por favor seleccione                | ~                         | CHA INICIO   | FECHA FINAL      | Periodicidad     |
| Por favor seleccione                |                           |              |                  | <u>^</u>         |
| 1. INFORME DE ACTIVIDADES (BS-FR-05 | 57)                       |              |                  |                  |
| 2. CERTIFICACIÓN DE SUPERVISIÓN PA  | RA PAGO (GF-FR-021)       |              |                  |                  |
| 3. LISTA DE CHEQUEO RADICACIÓN DE   | CUENTAS (GF-FR-020)       |              |                  |                  |
| 4. DECLARACIÓN JURAMENTADA          |                           |              |                  |                  |
| 5. PAGO AL SISTEMA SEGURIDAD SOCIA  | L INTEGRAL Y ARL          |              |                  |                  |
| 6. FACTURA                          |                           |              |                  |                  |
| 7. OTROS DOCUMENTOS                 |                           |              |                  |                  |
| AHORRO PARA EL FOMENTO A LA CONS    | STRUCCION - AFC           |              |                  |                  |
| CERTIFICACIÓN DE APORTES SOCIALES   | Y PARAFISCALES            |              |                  |                  |
| CERTIFICADO DE MEDICINA PREPAGAI    | DA (A MI NOMBRE)          |              |                  |                  |
| CERTIFICADO DE PAGO INTERESES O C   | ORRECCION MONETARIA POR I | PRESTAMO PAI | RA ADQUISICION I | DE VIVIENDA      |
| CERTIFICADO MEDICO SALUD OCUPAC     | IONAL                     |              |                  |                  |
| CREDITO HIPOTECARIO                 |                           |              |                  |                  |
| DECLARACION JURAMENTADA             |                           |              |                  |                  |
| FACTURA DE VENTA                    |                           |              |                  |                  |
| FONDO PENSIONES VOLUNTARIAS         |                           |              |                  |                  |
| INFORME DE ACTIVIDADES / GESTION    |                           |              |                  |                  |
| OBLIGACION                          |                           |              |                  |                  |
| ORDEN DE PAGO                       |                           | _            |                  | >                |

#### Para anexar, de clic en Añadir nuevo

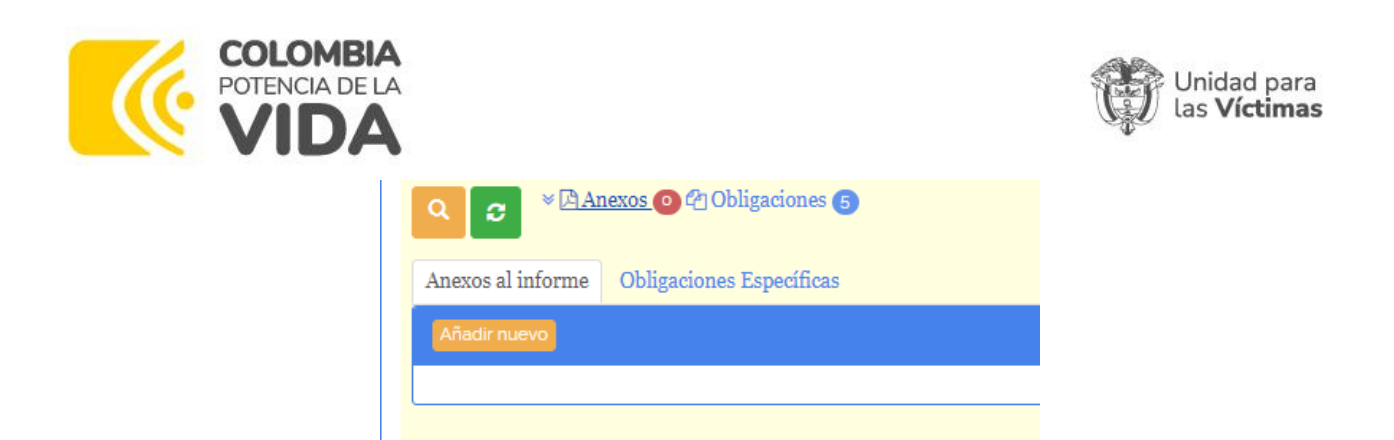

Se visualizará un formulario en el cual debe incluir el tipo de anexo y el documento.

| Tipo de anexo *            |   |
|----------------------------|---|
| Por favor seleccione       | ~ |
| Adjuntar documento *       |   |
| Añadir ficheros            |   |
| Arrastre aquí los ficheros |   |
|                            |   |
|                            |   |
| i<br>                      |   |

Para finalizar de clic en **guardar**.

c. Notificar al Supervisor

Para este punto, es importante que **TODAS** las obligaciones se encuentren en estado **"Gestionado"** para enviar y notificar el informe al supervisor.

De Clic en el botón para actualizar y finalice dando clic en el botón **Notificar al supervisor.** 

| nforme de Supervisión 🕑 |  |
|-------------------------|--|
| Crear nuevo Informe     |  |
|                         |  |
|                         |  |

A continuación, se desplegará una ventana con la siguiente información:

## • Información General:

Encontrará los datos de su contrato, la fecha inicial y final de periodo a pagar, su nombre y documento de identificación.

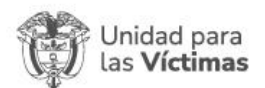

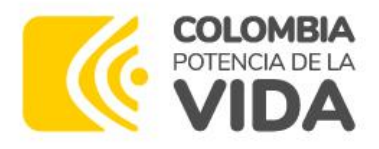

| nformación general Seguridad soci  | al Parafiscales               |                              |
|------------------------------------|-------------------------------|------------------------------|
| No. de Pago *                      | Código de informe             | Número de contrato           |
| 1                                  | A84051928                     | CPSP-364-2023                |
| Fecha inicial                      | Fecha final                   | Vigencia                     |
| 18/01/2023                         | 31/01/2023                    | 2023                         |
| NIT   Documento *                  | Nombres   Razón social *      | Nombre Supervisor *          |
| 1073694642                         | JORGE ANDRES ZAPATA<br>LEAL   | DARIO MUNETON                |
| Correo supervisor *                | Uso presupuestal              | Estado del Informe *         |
| dano.munaton@unidadvictimas.gov.co | C-4199-1500-4-0-4199060-c     | Firmado por el contratista 🗸 |
|                                    | Información para contabilidad |                              |
|                                    |                               |                              |

## • Seguridad Social:

Ingrese los datos de la planilla de seguridad social, el número de la planilla, mes cotizado o pagado, fecha del pago y valor total pagado, finalice anexando el soporte de la planilla:

| ······································                               |                      |   |
|----------------------------------------------------------------------|----------------------|---|
| 1123456789123                                                        | SEPTIEMBRE           | ` |
| Fecha pago planilla *                                                | Valor total pagado * |   |
| 8 ~ Septiembre ~ 2023 ~ 1                                            | 423800               |   |
| Planilla Adjunto                                                     |                      |   |
| O Guardar • Actualizar<br>Seleccionar archivo<br>seguridad stiembre. | pđf                  |   |

Relacione el pago de la EPS, Fondo de Pensión, ARL, ICBF, Sena y Caja de Compensación, si aplica.

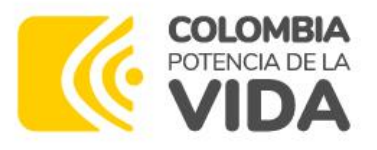

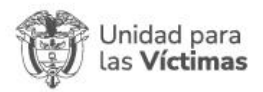

Tenga en cuenta lo siguiente:

- El sistema calcula automáticamente el valor a pagar, en caso que su pago sea diferente, ingrese los valores reales relacionados en la planilla.
- Si realiza pagos a las instituciones relacionadas, marque "SI" y diligencie el valor correspondiente.
- Si no realiza pagos a las instituciones relacionadas, marque "NO".

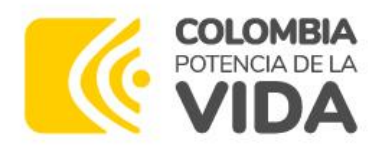

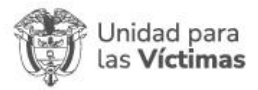

| nformación general Segurid                            | ad social  | Parafiscales |               |
|-------------------------------------------------------|------------|--------------|---------------|
| Información Planilla                                  |            |              |               |
| Número(s) de planilla(s)                              |            | Mes Co       | tizado        |
| 1123456789123                                         |            | SEPTI        | EMBRE ~       |
| Fecha pago planilla *                                 |            | Valor to     | otal pagado * |
| 8 ~ Septiembre ~                                      | 2023 ~     | 42380        | 0             |
| Planilla Adjunto                                      |            |              |               |
| O Guardar • Actualizar<br>Seleccionar archivo segurid | lad stiemb | ore.pdf      |               |
| Nombre de archivo<br>seguridad septiembre.pdf         |            |              |               |
| EPS                                                   |            |              |               |
| Pago Eps? *                                           |            | Valor pagad  | 0             |
| $\odot$ si $\odot$ no                                 |            | 79700,00     |               |
|                                                       |            |              |               |
| Fondo de Pensión                                      |            |              |               |
| Pago Pensión? *                                       |            | Valor pagad  | o             |
| © SI O NO                                             |            | 102000,00    |               |
| ARL                                                   |            |              |               |
| Pago ARL? *                                           | Nivel Rie  | esgo ARL *   | Valor pagado  |
| $\odot$ si $\circ$ no                                 | Ι          | ~            | 3300,00       |
|                                                       |            |              |               |
| ICBF                                                  |            |              |               |
| Pago ICBF?                                            |            |              |               |
| O SI ⊕ NO                                             |            |              |               |
|                                                       |            |              |               |
| SENA                                                  |            |              |               |
| Pago Sena?                                            |            |              |               |
| ∪ SI ⊕ NO                                             |            |              |               |
| Caja(s) de Compensación                               |            |              |               |
| Pago Caja Compensación                                | ?          |              |               |
| 0 51 0 NU                                             |            |              |               |
|                                                       |            |              |               |

## • Parafiscales:

De clic en las opciones SI o NO según su caso, al finalizar con el formulario de clic en **Guardar y Notificar al supervisor.** 

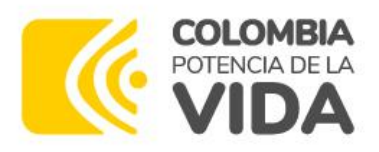

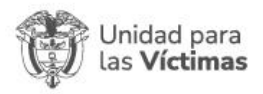

| Fondo Pensión Voluntaria       |                   |
|--------------------------------|-------------------|
| Pago Pens Voluntaria?          |                   |
| O SI ⊕ NO                      |                   |
| Ahorro para el fomento a la co | onstrucción - AFC |
| Pago Ahorro Fomento?           |                   |
| ○ SI <sup>®</sup> NO           |                   |
| Medicina Prepagada             |                   |
| Pago Medicina Prepagada?       |                   |
| O SI ⊕ NO                      |                   |
| Intereses de Vivienda          |                   |
| Pago Interes Vivienda?         |                   |
| O SI ⊙ NO                      |                   |
|                                |                   |
|                                |                   |

El informe con las actividades y evidencias se envía a su Supervisor.

El proceso de notificación al supervisor se envía a los correos electrónicos relacionados. El informe se visualiza en estado "Firmado por el Contratista":

| Vigencia | Estado del Informe         |
|----------|----------------------------|
| 2023     | Firmado por el contratista |

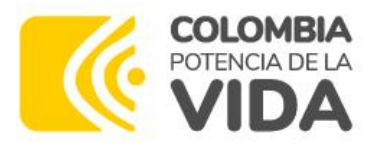

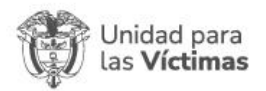

3.3.3. Informe devuelto por el supervisor

Si el Supervisor detecta alguna inconsistencia al revisar su informe, realizará el proceso de "Devolver Informe" y se le notificará vía correo electrónico que su informe fue devuelto.

| Se info | orma que su cuenta ha sido devuelta   Persona Natural                                                    | S ~      |       |       |        | (             | <b>₹</b> ~ |
|---------|----------------------------------------------------------------------------------------------------|----------|-------|-------|--------|---------------|------------|
| NA      | Notificaciones app<br>Para:                                                                              | ÷        | 8     | 4     | *      | $\rightarrow$ |            |
|         | Su cuenta ha sido verificada por el supervisor del contrato y algunas de las obligaciones                | y ha sid | o dev | uelta | para a | ajustar       |            |
|         | Para atender este requerimiento ingrese a:<br>http://siseg.unidadvictimas.gov.co/Athena/GestionContratis | stas/    |       |       |        |               |            |

De igual manera, el estado del informe cambia a "En Elaboración de Contratista":

## Vigencia Estado del Informe

2023 En elaboración del contratista

Debe ingresar al informe de supervisión y validar la observación relacionada por el supervisor en la(s) obligación(es) devuelta(s).

Actualice la actividad y realice nuevamente el proceso de "**Notificar al Supervisor**".

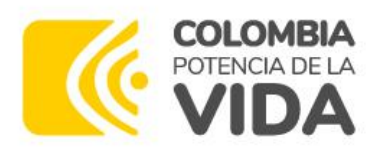

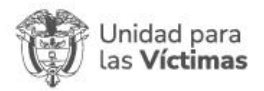

#### a. Informes Firmados

Cuando el supervisor del contrato apruebe su informe, cambiará el estado del informe y se notificará el proceso al correo electrónico:

|        |                                                                | <u>Vigencia</u>                                                                                                    | <u>Estado del Informe</u>                                                                         |                   |
|--------|----------------------------------------------------------------|----------------------------------------------------------------------------------------------------|---------------------------------------------------------------------------------------------------|-------------------|
|        |                                                                | 2023                                                                                                    | Firmado por el supervisor                                                                         |                   |
|        |                                                                |                                                                                                    |                                                                                                   |                   |
| Docume | ento firmado                                                   | Persona Natural                                                                                                    | :: Código de verificación:L71406283                                                               |                   |
| DS     | De: UARIV   FIF<br>Fecha:<br>Asunto: Docun<br>Para:            | MA <appexcuariv< th=""><th>@unidadvictimas.gov.co&gt; 😳 🔗<br/>rsona Natural :: Código de verificación:L</th><th>← ≪</th></appexcuariv<> | @unidadvictimas.gov.co> 😳 🔗<br>rsona Natural :: Código de verificación:L                          | ← ≪               |
|        | Se ha FIRMA<br>firmado<br>Para atender<br><u>http://sisegp</u> | DO el informe de s<br>este requerimient<br>pruebas.unidadvicti                                                                          | supervisión:L71406283, es hora de gene<br>o ingrese a:<br><u>imas.gov.co/GestionContratistas/</u> | erar el documento |

Ingrese a la opción "Informes de Supervisión" y de clic en informes firmados:

| COLOMBIA<br>POTENCIA DE LA<br>VIDA Unida | ad para<br>l <b>íctimas</b> | 🖣 🏦 / Informes de | e supervisión - 🗡 Informes firma | dos≁        |                   |               | buscar      |                    | Q \$-                | Ŧ                |
|------------------------------------------|-----------------------------|-------------------|----------------------------------|-------------|-------------------|---------------|-------------|--------------------|----------------------|------------------|
| 8 Mis datos personales                   | <                           |                   |                                  |             |                   |               |             | Mostra             | ndo 1 - 4 de 4       | 1 20 ¥ 🗗 -       |
| Descargas                                | <                           |                   | Código de verificación           | Consecutivo | Codigo de informe | Fecha inicial | Fecha final | Número de contrato | <u>Estado</u>        | Uso presupuestal |
| Mis contratos                            | <                           | E Descargas -     |                                  | 1           | W37580625         | 23/01/2023    | 31/01/2023  | CPSP-122-2023      | Firmado              | C-4199-1500-4-0- |
| 省 Informes de supervisión                | ~                           |                   |                                  |             |                   |               |             |                    | por el<br>supervisor | 4199060-02       |
| E Contratos asignados                    |                             |                   |                                  |             |                   |               |             |                    |                      |                  |
| > Generar Informes de<br>Supervisión     |                             |                   |                                  |             |                   |               |             |                    |                      |                  |
| <ul> <li>Informes firmados</li> </ul>    |                             | ■ Descargas +     |                                  | 2           | Q86080290         | 1/02/2023     | 28/02/2023  | CPSP-122-2023      | Firmado<br>por el    | C-4199-1500-4-0- |
| <ul> <li>Colicitudos do pago.</li> </ul> | _                           |                   |                                  |             |                   |               |             |                    | supervisor           | 4199000 02       |
| \$ Soucitudes de pago                    | Ì                           |                   |                                  |             |                   |               |             |                    |                      |                  |
|                                          |                             |                   |                                  |             |                   |               |             |                    |                      |                  |

Identifique el informe del periodo en gestión, y en la opción "Descargas", guarde en su computador los archivos firmados por el Supervisor: **"Informe de Supervisión**" y "**CRS**" – Certificado de Recibo a Satisfacción", estos los requerirá para la radicación hacia Financiera en un paso posterior:

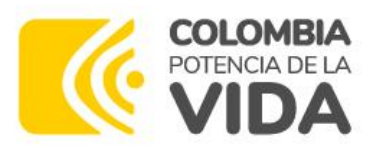

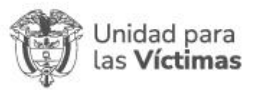

|                        | 2 |
|------------------------|---|
| Informe de supervisión |   |
| CRS CRS                |   |
|                        |   |

#### INFORME DE SUPERVISIÓN

×

| ≡ | INFORME DE ACTI                                                                                                    | 1 / 3   - | - 51% +                                     | -   🗉 🔊                                                                                                    | )                                                                                                    | ± ē                                                                                                    | :    |
|---|----------------------------------------------------------------------------------------------------|-----------|---------------------------------------------|----------------------------------------------------------------------------------------------------|----------------------------------------------------------------------------------------------------|----------------------------------------------------------------------------------------------------|------|
|   |                                                                                                    |           | COLOMBIA<br>POTREA DE LA<br>VIDA<br>NINFORM | Unidad para<br>las Victimas<br>ME DE SUPERVISIÓN   CÓ<br>GRUPO DE GESTION                                                            | DIGO DE VERIFICACIÓN:                                                                                                    | 066080290<br>e                                                                                                    |      |
|   |                                                                                                    |           | INFORME NÚMERO : 2 F                        | ECHA EN QUE SE RINDE : 2023                                                                                                    | -10-24                                                                                                    |                                                                                                    |      |
|   | MANNAL PROVIDE TO A STREET                                                                                                    |           | PERIODICIDAD                                | AVANCE                                                                                                    | PERIODO REPORTADO                                                                                                    |                                                                                                    |      |
|   |                                                                                                    |           | Bimensual                                   | 15.8%                                                                                                    | 2023-02-01                                                                                                    | 2023-02-28                                                                                                    |      |
|   | And a                                                                                                    |           | 1. ASPECTOS GENERAL                         | ES, ADMINISTRATIVOS Y LEO                                                                                                    | ALES                                                                                                    |                                                                                                    |      |
|   | 1                                                                                                    |           | No. CONTRATO O<br>CONVENIO                  | NOMBRE DEL<br>CONTRATISTA                                                                                                    | DOCUMENTO                                                                                                    | FECHA DE SUSCRIPCIÓN  <br>FIRMA                                                                                              |      |
|   |                                                                                                    |           | CPSP-122-2023                               | Round                                                                                                    |                                                                                                    | 2023-01-20                                                                                                    |      |
|   | 826                                                                                                    |           | FECHA DE INICIO                             | FECHA DE TERMINACIÓN                                                                                                    | VALOR A PAGAR VIGENCIA                                                                                                    | SALDO POR PAGAR                                                                                                    | 1    |
|   | E CEL () COLL                                                                                                    |           | 2023-01-23                                  | 2023-09-22                                                                                                    | \$ 4.554.120,00                                                                                                    | \$ 21.404.364,00                                                                                                    |      |
|   |                                                                                                    |           | ADICIÓN                                     | PRORROGA                                                                                                    | SUSPENSIÓN                                                                                                    |                                                                                                    |      |
|   | 1         Image: Control of the control of the contro of the control of the control of the control of the con                                 |           |                                             |                                                                                                    |                                                                                                    |                                                                                                    | 4    |
|   |                                                                                                    |           | овјето                                      | Prestar servicios profesionales<br>modelamiento, diseño y prueb<br>en la Entidad, alineado al proc<br>técnicos y normativos que el g | para apoyar con el acompañam<br>as de requerimientos funcionale<br>edimiento establecido por la OT<br>rupo de Arquitectura y la Unida | ento, entendimiento, análisis,<br>a de software mievos o existentes<br>I, cumpliendo los estándares<br>I tenga establecidos. |      |
|   |                                                                                                    |           | SUPERVISIÓN DEL CONT                        | TRATO                                                                                                    |                                                                                                    |                                                                                                    | 1    |
|   | Image: Constraint of the Constraint of the                         |           | SUPERVISOR                                  | CARGO                                                                                                    | DEPENDENCIA                                                                                                    |                                                                                                    | 1  . |
|   | T AND A CONTRACTOR OF A CONTRACTOR OF A CONTRA |           | TAIME ALBERTO                               |                                                                                                    |                                                                                                    |                                                                                                    | 1    |

#### CERTIFICADO DE RECIBO A SATISFACCIÓN

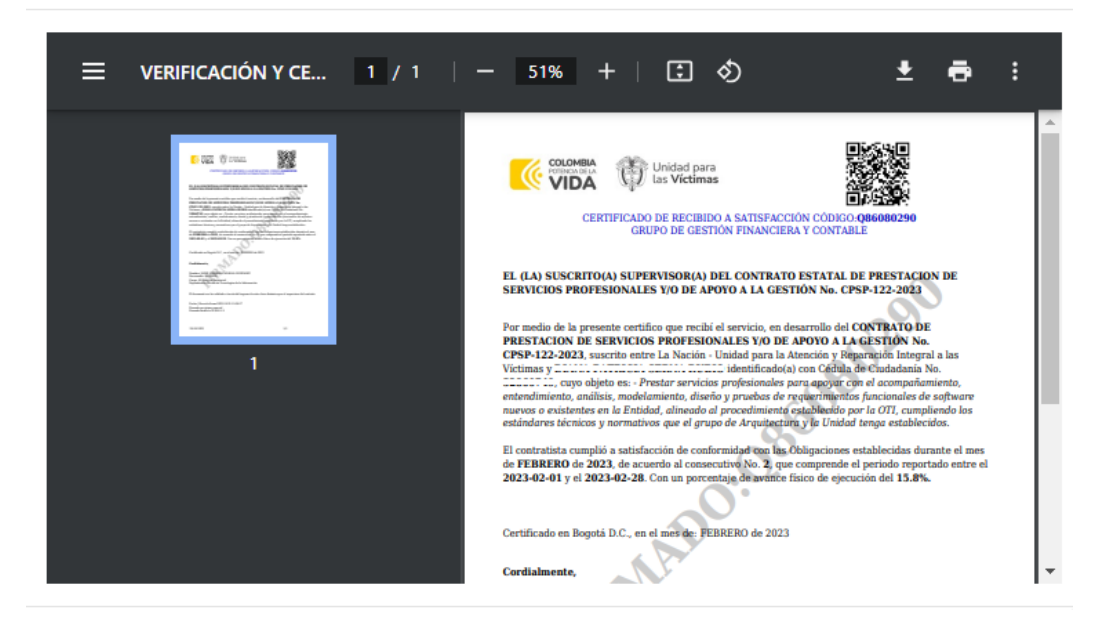

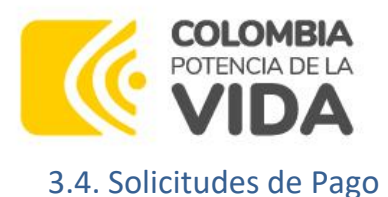

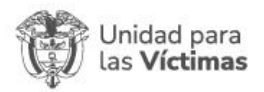

Cuando su supervisor haya firmado su informe de supervisión, podrá realizar el proceso de radicación, **el primer día hábil del mes siguiente al informe reportado**:

De clic en la opción **"Radicar Solicitud en Central de Cuentas"**, del menú Solicitudes de Pago, en el formulario a la derecha debe dar clic en la opción resalta en la imagen a continuación:

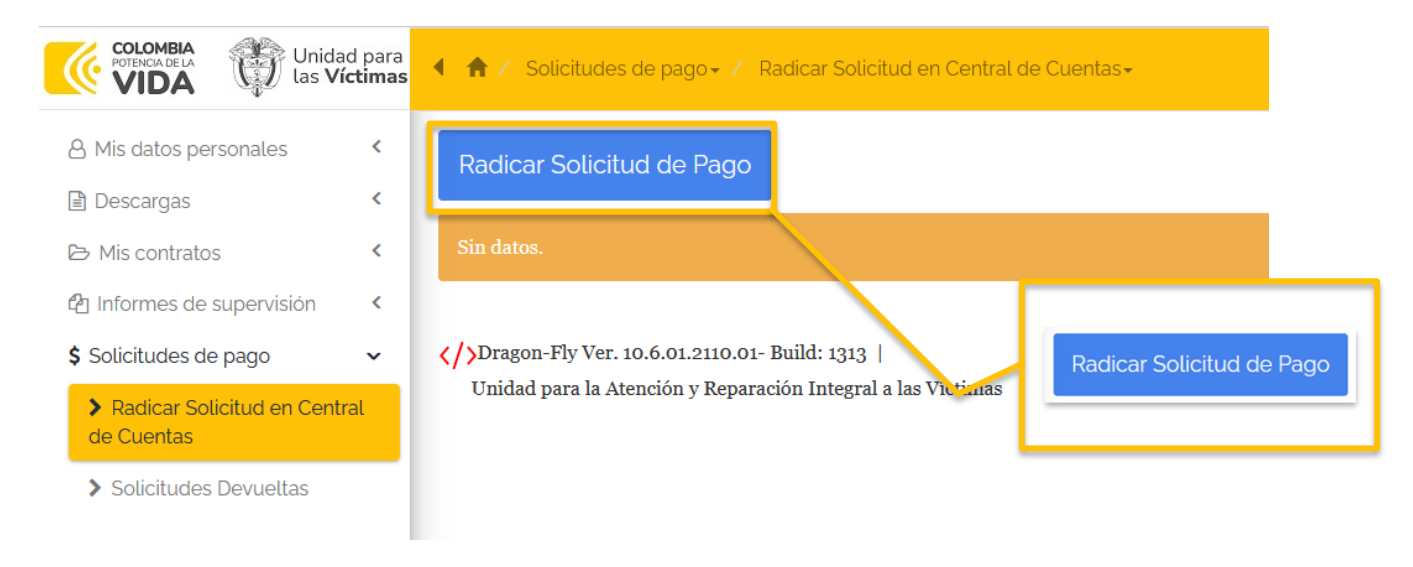

## 3.4.1. Radicar solicitud en central de cuentas

En la pantalla Gestionar Pago:

- Seleccione el número del contrato
- El código del informe del mes a gestionar
- Anexar los soportes descargados Informe de Supervisión y Certificado de Recibo a Satisfacción.
- En el campo "Asignar a" siga las instrucciones de la parte superior:

| Contratista *       |   | Tipo Pago *          | No. Contrato *           |  |
|---------------------|---|----------------------|--------------------------|--|
| USUARIO DE PRUEBA   | ~ | PAGO PERSONA NATURAL | CPSP-122-2023            |  |
| Código de informe * |   | Mes *                | Estado *                 |  |
| E14147982           | ~ | MARZO                | GENERADO POR CONTRATISTA |  |
| Valor a cobrar *    | ( | Asignar a: *         | Email                    |  |

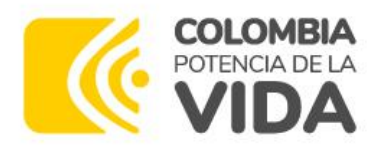

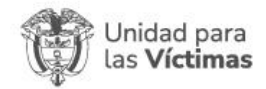

En seleccionar de clic y escoja de acuerdo con lo indicado:

| Contratista *       | Т        | ipo Pago *           | No. Contra               | to *               |     |  |  |
|---------------------|----------|----------------------|--------------------------|--------------------|-----|--|--|
| USUARIO DE PRUEBA   | ~        | PAGO PERSONA NATURAL | CPSP-122-                | 2023               | ~   |  |  |
| Código de informe * |          | Ies *                | Estado *                 |                    |     |  |  |
| E14147982           |          | IARZO                | GENERADO POR CONTRATISTA |                    |     |  |  |
| Valor a cobrar *    |          | signar a: *          | Email                    |                    |     |  |  |
| 4554120,00          | G        | electionar           |                          |                    |     |  |  |
| obal Users          | Ċ        |                      |                          |                    |     |  |  |
|                     |          |                      |                          | buscar             | ľ   |  |  |
|                     |          |                      |                          | Mostrando          | 01- |  |  |
| Nombresfull         | Username | Email                | Idusrglobal User         | pic <u>Hashing</u> |     |  |  |
|                     |          |                      |                          |                    |     |  |  |

Valide los datos y finalice en el botón Radicar:

| estionar Pago                                |                                                                    |                                                          |
|----------------------------------------------|--------------------------------------------------------------------|----------------------------------------------------------|
| Recuerde asignar la solicitud de pago a CLAI | UDIA PATRICIA ARDILA LUENGAS, de la central de cuenta              | 5                                                        |
| Contratista *                                | Tipo Pago *                                                        | No. Contrato •                                           |
| USUARIO DE PRUEBA                            | <ul> <li>PAGO PERSONA NATURAL</li> </ul>                           | CPSP-122-2023                                            |
| Código de informe *                          | Mes *                                                              | Estado *                                                 |
| E14147982                                    | <ul> <li>MARZO</li> </ul>                                          | GENERADO POR CONTRATISTA                                 |
| /alor a cobrar *                             | Asignar a: •                                                       | Email                                                    |
| 554120,00                                    | CLAUDIA PATRICIA ARDILA LUENGAS<br>Seleccionar                     | claudia.ardila@unidadvictimas.gov.co                     |
| upervisor •<br>;                             | Soporte Archidhu (IS) * Seleccionar archivo Informe deervisión.pdf | Soporte Tesorería (CRS) *<br>Seleccionar archivo CRS.pdf |
|                                              | Nombre de archivo<br>Informa da Sunamisión ndf                     | Nombre de archivo<br>CRS.ndf                             |

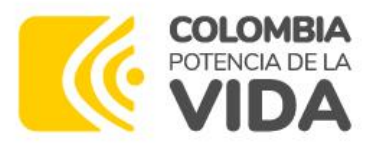

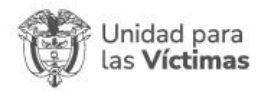

Al dar clic en **Radicar**, en la bandeja de **radicar solicitud en central de cuentas** se podrá evidenciar la ficha con el detalle del proceso de la cuenta, su estado y los radicados generados automáticamente en el Gestor Documental ARCHIDHU.

**Nota**: Se debe tener en cuenta que **siempre** debe indicar un numero radicado del gestor documental de la Unidad, en caso contrario, debe remitir un pantallazo a la Mesa de Servicios a través de la Opción (Contratos - No genero radicación en ARCHIDHU).

| VIDA Unide<br>tas V                     | ad para<br>íctimas | 1.1 | r Solicitude                       | es de pago <del>-</del> Ra                   | dicar Solicitud en Centi                  | al de Cuentas      |          |         |                       | buscar          | ٩                          | ¢- L LEONARDO              | RICO 🔹 |
|-----------------------------------------|--------------------|-----|------------------------------------|----------------------------------------------|-------------------------------------------|--------------------|----------|---------|-----------------------|-----------------|----------------------------|----------------------------|--------|
| A Mis datos personales                  | <                  | Ra  | idicar Solici                      | tud de Pago                                  |                                           |                    |          |         |                       |                 |                            |                            |        |
| Mis contratos                           | 2                  |     | No. Turno                          | No. Contrato                                 | Código de informe                         | <u>Contratista</u> | Vigencia | Mes     | <u>Valor a cobrar</u> | Estado          | Rad. Inf. Actividades (IS) | Rad. Cuenta de Cobro (CRS) |        |
| வ Informes de supervisión               | ¢                  | 0   | 202300053                          | CPSP-1608-2023                               | M60283281                                 | LEONARDO<br>RICO   | 2023     | OCTUBRE | 3.388.440,00          | GENERADO<br>POR | 2023-0645316-2             | 2023-0645317-2             |        |
| \$ Solicitudes de pago                  | ~                  |     |                                    |                                              |                                           |                    |          |         | 1                     | CONTRATISTA     |                            |                            |        |
| Radicar Solicitud en Cent<br>de Cuentas | ral                |     | Dragon-Fly Ver<br>inidad para la / | r. 10.6.01.2110.01- B<br>Atención y Reparaci | uild: 1313  <br>ón Integral a las Víctima | 3                  |          |         |                       |                 |                            |                            |        |
| > Solicitudes Devueltas                 |                    |     |                                    |                                              |                                           |                    |          |         |                       |                 |                            |                            |        |

#### 3.4.2. Solicitudes devueltas

Corresponde a la bandeja en la cual podrá recibir devolución de su informe por algún tipo de error en la cuenta de cobro, algún documento faltante, etc.

Para generar los cambios necesarios, se le notificará el motivo por el cual fue devuelta su cuenta de cobro, y por la cual deberá gestionar los cambios para volver a notificar y enviar a su supervisor.

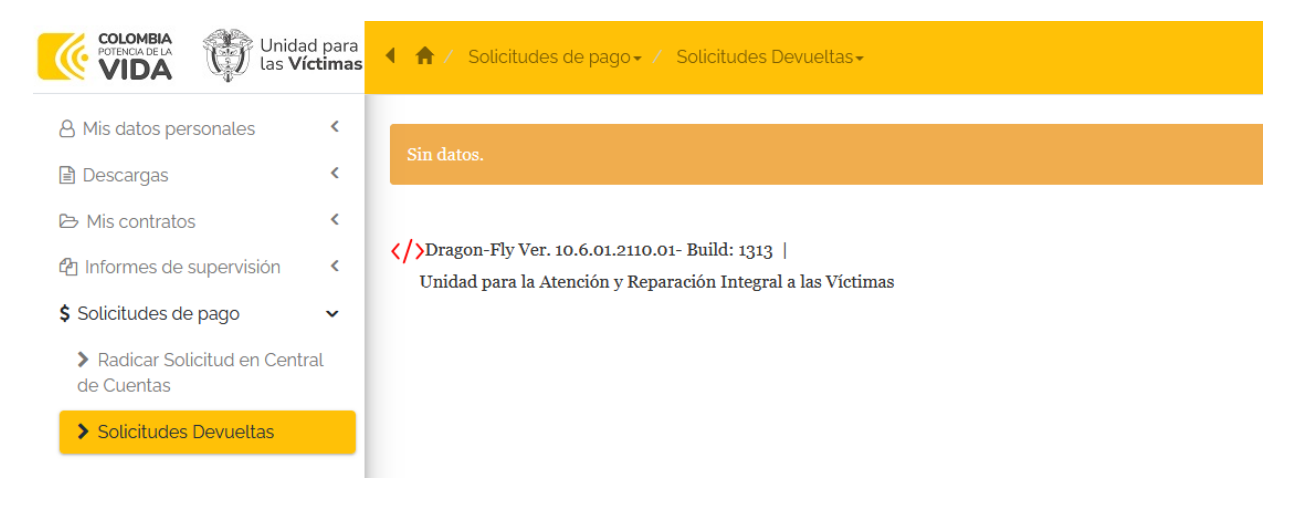